## Hyperlinking in Spartan Space

Specific data in Spartan Space can be easily shared by creating a hyperlink with URL parameters. For example, if you want a colleague to view details in a specific room, you can create a URL that will take your colleague directly to the room, rather than taking the multiple steps to find the room via search functions.

To create a custom hyperlink:

- 1. Start with the Spartan Space URL (<u>https://spartanspace.msu.edu</u>)
- 2. Add a question mark (?)
- 3. Add the preferred parameter, as detailed below.

## Show rooms by:

| Building             | https://spartanspace.msu.edu/?bldg=Building Number                                 |
|----------------------|------------------------------------------------------------------------------------|
|                      | Ex: https://spartanspace.msu.edu/?bldg=0006                                        |
| Assigned MAU         | https://spartanspace.msu.edu/?assgmau=MAU Org Code                                 |
|                      | Ex: https://spartanspace.msu.edu/?assgmau=10002000                                 |
| Assigned Department  | https://spartanspace.msu.edu/?assgdept=Dept Org Code                               |
|                      | Ex: https://spartanspace.msu.edu/?assgmau=10002000                                 |
| Allocated MAU        | https://spartanspace.msu.edu/?allocmau=MAU Org Code                                |
|                      | Ex: https://spartanspace.msu.edu/?allocmau=10014000                                |
| Allocated Department | https://spartanspace.msu.edu/?allocdept=Dept Org Code                              |
|                      | Ex: https://spartanspace.msu.edu/?allocdept=10002360                               |
| Employee             | https://spartanspace.msu.edu/?employee=Net ID                                      |
|                      | Ex: https://spartanspace.msu.edu/?employee=vince217                                |
| Room                 | https://spartanspace.msu.edu/?room=CAMPUS-Building Number-Floor Number-Room Number |
|                      | Ex: https://spartanspace.msu.edu/?room=CAMPUS-0165-01-105                          |

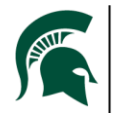